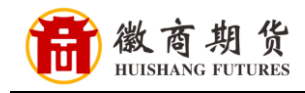

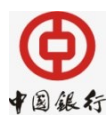

## 中国银行网银银期签约流程

1、登录中国银行网银,选择"证券期货"。

| 首页<br>中根理财 外汇 基金 贵金属                       | 证券期货                    | 655 6<br>债券 6 | R 里 朝权 | 结汇购汇 | 全球服务       | 特色服务       | <b>英广管连</b><br>大宗商品 | 1上业34版99 |
|--------------------------------------------|-------------------------|---------------|--------|------|------------|------------|---------------------|----------|
| 🤏 您的电子银行客户号 214913117   您尚未设置欢迎信息          |                         |               |        |      |            |            | Ø                   | 快捷菜单定制   |
| 您最近一次成功登录本站是 2018/                         | 您最近一次登录本」               | 占失败灵 2018     |        |      | ſ          | 明卡还<br>款   | 中行内转账汇款             |          |
| 尊敬的客户,您尚未关联信用卡,建议您前往中行网点关联已有<br>在线申请信用卡办理。 | â用卡 , 如需申请 <del>第</del> | f卡可通过         |        |      |            |            | EK.                 |          |
| 热门活动                                       |                         | CLI           | ж •]   |      | 理财产品       |            | ~                   | 1 WIDE   |
| 最新谐自                                       |                         | -10           | 25 +   |      |            |            |                     |          |
| #20017325<br>关于人民币个人活期存款账户小额账户管理费收费优惠的公告   |                         |               |        |      |            |            |                     | Xa       |
| 关于人民币个人活期存款账户小额账户管理费收费优惠的公告                |                         |               |        | 5    | h币现钞<br>预约 |            | A.Y.                |          |
|                                            |                         |               |        |      |            | 100        | -0                  | CHURCH   |
|                                            |                         |               |        |      | G          | 300        | A st                |          |
|                                            |                         |               |        |      | 跨境金融       |            | 0 1                 | 2        |
| 服务记录查询                                     |                         |               |        |      | -          |            | A +                 | 银e信      |
| 各种美:全部 ▼                                   |                         |               |        |      | 1          | 外汇黄金<br>走势 | 金融市场                | 7        |
| 始日期: 2018/                                 | ・ 査询                    |               |        |      |            |            | THE                 |          |
|                                            |                         |               |        |      |            | - 84       |                     |          |

2、在"银期转账"中选择"客户签约"。

| 银行账户<br>▲首页<br>中银理财                                  | · 韩紫江款   有款管理   莫款管理   跨行现金管理   民生现绩   信用卡   电子支付   个人说完   资产管理   企业家服务<br>外汇   基金   贵金属   证券照照   (债券   保险   期权   络江晚汇   全球服务   特色服务   大宗商品                                                                                                    |
|------------------------------------------------------|----------------------------------------------------------------------------------------------------|
| 第期货 [操作指南]                                           | <b>证券期後 &gt; 操作指南</b>                                                                                                    |
| 平 我国际证券开户<br>第三方存管<br>思股银证转账<br>限期转账<br>很简转账<br>根衍转账 | <ul> <li>         へ民主先当祖送券利益度時ですな、定り以ん任む」第社券利益性大型がう、代植会の前需要法価化保護機械打计有益以用能、如何接触」、時致电波3000。     </li> <li>         中設国际证券开户         ・ 您可以透过肉上銀行額執至中根国际证券向上开户页面,自動力理证券开户<br/>业务。         立面开户          立面开户      </li> <li>         なの一次</li> <li>         なの一次</li> <li>         なの一次</li> <li>         なの一次</li> <li>         なの一次</li> <li>         なの一次</li> <li>         なの一次</li> <li>         なの一次</li> <li>         なのの一次</li> <li>         なののの一次</li> <li>         なののののののののからり、</li> <li>         なののののののののののののののののののののののののののののの</li></ul> |
|                                                      | B股银证转账 多在进行够延望研究算时,可以通过中国银行网上银行进行中国银行资金除户、B股保证金账户均值度等级企账户之间的失时转带,以及进行银行资金账户、B股保证金账户之间的失时转带,以及进行银行资金账户、B股保证金账户之间的货运运账户之间的货运运账户,并可查询期贷保证金账户的余 结果账户和调贷保证金账户之间的资金互ゅ,并可查询期贷保证金账户的余 统知独张交易信息。 聚应转账 聚应转账                                                                                                    |

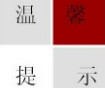

因各家银行银期界面与系统不断更新,相关截图仅供参考,具体操作以银行端为准。

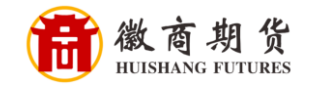

3、勾选同意协议,点击"确认"。

| ● 首页<br>中银理财        | 联汇款     外汇       | 存款管理<br>基金 贵金属                        | 貸款管理<br>证券期货                     | 跨行现金官!<br>债券                       | 里 氏生!<br>保险 !                   | 数据 信用卡                                | 电子支付<br>汇 全球服务                      | 个人设定<br>5 特色服务                  | 资产管理<br>大宗商品              | 企业家服务                |   |
|---------------------|------------------|---------------------------------------|----------------------------------|------------------------------------|---------------------------------|---------------------------------------|-------------------------------------|---------------------------------|---------------------------|----------------------|---|
| <b>E券期货 [操作指南]</b>  | 证券期              | 货 > 银期转账 >                            | 客户签约                             |                                    |                                 | _                                     | 1.阅读协议                              | 2.填写签约信息                        | 3.确认                      | 4.完成                 |   |
| ▶ 中银国际证券开户          | <                |                                       |                                  |                                    | ŧ                               | 国银行银期转账服务                             | 5协议书                                |                                 |                           |                      |   |
| ▶ 第三方存管<br>▶ B股银证转账 | 躍藏<br>菜 甲方<br>乙方 | : 李宏瑞<br>:中国银行股份有限                    | 公司                               |                                    |                                 |                                       |                                     |                                 |                           |                      | ^ |
| * 银期转账              | 洗钱               | 根据《中华人民共和1<br>规定》以及期货保证:<br>回想二、因素体中心 | 国筒业银行法》、<br>金相关的法律、法<br>百円 田子和子目 | 《甲华人民共和日<br>规和监管规定,日<br>冬又去中)新月(三) | 割谷同法》、《<br>甲、乙双方就甲<br>四タ (2/4円7 | 人民巾银行结具账F<br>方办理期货交易保证<br>主用 L:铝仁昭名 「 | *管理の法》、《ヌ<br>E金转账事宜达成如<br>Wの能在了古田しま | 《付结异办法》、《1<br>1下协议,供两方共同<br>3/5 | 『行卡业労官埋の法<br> 遵守。 本协议为イ   | 》、《金融机构反<br>入网上银行使用, |   |
| 客户签约                | 行交               | 别提示:因素就要至)<br>易,无法在期货公司;              | 原因,中方如不具服务渠道发起银行                 | 智乙万电话银行)<br>转期货交易。如 <sup>1</sup>   | 服务,12億円2<br>甲方需在期货公             | 方网上银行服务,》<br>司服务渠道发起银行                | 11又能住20万网上。<br>行转期货交易,需开            | R行及起版期转成交易<br>F通乙方电话银行服务        | 5411119月1月11日<br>5。<br>5。 | 朱道友起州贞转饭             |   |
| 客户解约                |                  | 特此建议:如甲方需:                            | 通过期货公司服务                         | 渠道进行转账交                            | 易,请在乙方营                         | 业网点一起开通电话                             | \$银行和网上银行,                          | 并在营业网点或网」                       | 银行进行银期转账                  | 签约。                  |   |
| 保证金账户               |                  | 第一条 如无特别说明                            | ,下列用语在本枕                         | 1议中的含义为:                           |                                 | 第一章 释义和声                              | 明                                   |                                 |                           |                      |   |
| 银期转账                |                  | (一)期货公司:指                             | 甲方所委托的期货                         | 经纪公司。                              |                                 |                                       |                                     |                                 |                           |                      |   |
| 交易历史                | $\sim$           | (二)期货保证金账                             | 中:指投资者在期                         | 货公司开立的专                            | <b>〕用于期货交易</b>                  | 的明细账户。                                |                                     |                                 |                           |                      | ~ |
| 签约关系查询              | ( ☑本人            | (甲方)已仔细阅读并                            | #理解以上协议,9                        | 完全同意和接受协                           | N议书全部条款:                        | 山内容,愿意履行和                             | 承担该协议书中约                            | 定的权利和义务。                        |                           |                      |   |
| ▶银商转账               |                  |                                       |                                  |                                    |                                 | TANK                                  |                                     |                                 |                           |                      |   |
| ▶ 银衍转账              | 1                |                                       |                                  |                                    |                                 |                                       |                                     |                                 |                           |                      |   |
|                     |                  |                                       |                                  |                                    |                                 |                                       |                                     |                                 |                           |                      |   |

4、核实所签约的银行卡号、选择我司"徽商期货有限责任公司",依次输入资金账号和资金密码。

| 银行账户<br>▲ 首页<br>中银理财        | 转账汇<br>外汇 | 款 存款管理<br>基金 贵金 | 貸款管理<br>民 证券期货 | 跨行現金管理<br>债券               | 理 民生缴费<br>保险 期权                                   | 信用卡结汇购汇  | 电子支付<br>全球服务 | 个人设定<br>5 特色服务 | 资产管理<br>大宗商品 | 企业家服务 |
|-----------------------------|-----------|-----------------|----------------|----------------------------|---------------------------------------------------|----------|--------------|----------------|--------------|-------|
| [券期货 [操作指南]                 | 证券        | 期货 > 银期转账       | > 客户签约         |                            |                                                   | 1        | .阅读协议        | 2.填写签约信息       | 3.确认         | 4.完成  |
| 中银国际证券开户<br>第三方存管<br>B股银证转账 | <<br>隐藏菜单 |                 |                | * 银行结算账户<br>* 期货公司<br>• 平時 | <ul> <li>: 长城电子借记卡</li> <li>: 徽商期货有限责任</li> </ul> | F公司      | 城电子借记卡<br>▼  | •              |              |       |
| 「银期转账                       | ]         |                 |                | * /B江全账号                   |                                                   | •        |              |                |              |       |
| 客户签约                        |           |                 |                | * 保证金密码                    | *****                                             |          |              |                |              |       |
| 客户解约                        |           |                 |                |                            |                                                   |          |              |                |              |       |
| 保证金账户                       |           |                 |                |                            | 请选择安全                                             | I具: ④手机3 | 湯码           |                |              |       |
| 银期转账                        |           |                 |                | 您可点                        | 东击 这里 修改默认的                                       | 安全工具,以便  | 影快捷地完成相关     | 关交易。           |              |       |
| 交易历史                        |           |                 |                |                            |                                                   |          |              |                |              |       |
| 签约关系查询                      |           |                 |                |                            | <b>下一</b> 式                                       | ● 重査     |              |                |              |       |
| 银商转账                        |           |                 |                |                            |                                                   |          |              |                |              |       |
| 组织社会                        |           |                 |                |                            |                                                   |          |              |                |              |       |

温 磐 提示

因各家银行银期界面与系统不断更新,相关截图仅供参考,具体操作以银行端为准。

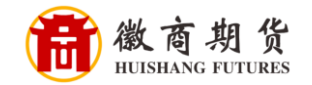

5、填写收到的手机验证码,即可签约。

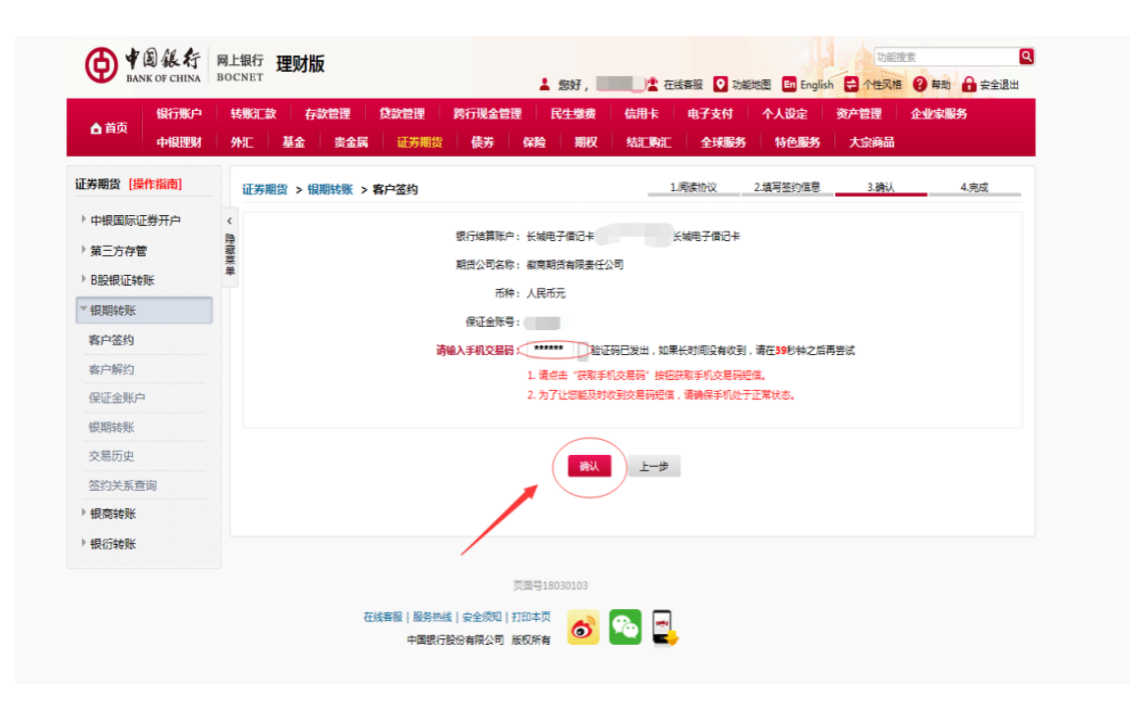

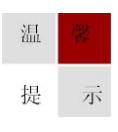